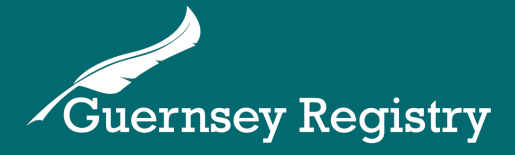

# Searching the Registers & Ordering Documents

# How do I search the registers & request documents?

Anyone can do a search via the Guernsey Registry Website, and it is free, however, you will need to pay for any copies of documents that you order.

You can search the registers for any of the following entity types:

- Companies
- LLPs
- LPs
- Foundations
- Charities

You do not need to be logged in or registered to use the website to search for an entity and request documents unless you wish to use your Registry account to pay for documents (mainly used by corporate service providers or regulated presenters).

Please note:

- The Registry is unable to perform an entity search on your behalf
- We do not hold financial/account information on companies
- We have no record of the company secretary
- We do not have a current record of the shareholder details. The last document to show shareholder information was the 2008 Annual Return.
- Requests can only be made for documents that contain information that the law states should be publicly available.

# How do I access the online public search?

You will need to go to <u>www.guernseyregistry.com</u> and click on the portal button.

This will take you to the portal and you will see a box labelled 'Entity Search'.

| E Guernsey Registry |                                           |        |                         |                | Notices | Login 🎝 | English <del>-</del> |
|---------------------|-------------------------------------------|--------|-------------------------|----------------|---------|---------|----------------------|
|                     |                                           |        |                         |                |         |         |                      |
|                     | Entity Search<br>Search Entity Name or Nu | mber   |                         |                |         |         |                      |
|                     |                                           |        |                         |                |         |         |                      |
|                     |                                           |        |                         |                |         |         |                      |
|                     | Log in with Existing<br>Account           | Log In | Create a New<br>Account | Create Account |         |         |                      |

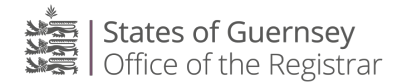

Type the name or number of the entity that you would like to search for into the search bar. *Please note*: you will need to search using at least three characters/letters.

| Guernsey Registry  |                                                       |                              | Notices               | Login 🎝 | English <del>-</del> |
|--------------------|-------------------------------------------------------|------------------------------|-----------------------|---------|----------------------|
|                    |                                                       |                              |                       |         |                      |
|                    |                                                       |                              |                       |         |                      |
|                    | Entity Search                                         |                              |                       |         |                      |
|                    | bluepeak                                              |                              |                       |         |                      |
|                    |                                                       |                              |                       |         |                      |
|                    | •                                                     |                              | $\left(\times\right)$ |         |                      |
|                    | Number Name<br>CMP102 BluePeak Solutions Limited<br>7 | Type<br>Non Cellular Company |                       |         |                      |
|                    |                                                       |                              |                       |         |                      |
|                    | 1                                                     | /                            |                       |         |                      |
| the search results | lits will show below the                              | To view the entity deto      | ails, cl              | ICK ON  | the                  |
| will show a mes    | ssage "No results for this                            | Clicking on 'view' will      | open                  | the er  | ntity                |

Clicking on 'view' will open the entity details page. There are a number of tabs on this page.

On the left-hand side: 'Profile' will show the basic entity information including name, type, registered number and registered address. Officials contains details of the managing officials/directors of the entity. Events shows the latest submissions.

| $\equiv$                           | Guernsoy Registry Q Search the registers by entity name or number                   | ٨                                                                                                    | Notices        | <b>@</b> -  | English <del>-</del> |
|------------------------------------|-------------------------------------------------------------------------------------|----------------------------------------------------------------------------------------------------|----------------|-------------|----------------------|
| (ک)<br>Dashboard<br>()<br>My Portf | BluePeak Solutions Limited                                                          |                                                                                                    |                |             |                      |
| Q<br>Search<br>E<br>New Filing     | Profile Officials Events (5)<br>Reg. Number<br>CMP1027                              | Certificates (2) Reports (2)                                                                                  | Type to filter |             |                      |
| My Filings<br>Watchlist            | Reg. Name<br>BluePeak Solutions Limited                                             | Company Incorporation - Company Incorporation<br>Certificate (CN1006)<br>Registered on: 19/07/2023            | £10<br>Stan    | .00<br>dard |                      |
| Messages<br>Orders                 | Non Cellular Company Status Effective Date Administration 19/07/2023 Resistenced as | Certified: Company Incorporation - Company<br>Incorporation Certificate (CN1006)<br>Registered on: 19/07/2023 | Stan           | .00<br>dard |                      |
| Payments                           | Next Annual Validation                                                              |                                                                                                    |                |             |                      |
| v.7.0.0                            | Reg. Address<br>GUERNSEY REGISTRY, PO BOX 451, ST. PETER PORT, GY1 3GX, GUERNSEY    |                                                                                                    |                |             |                      |

/

search".

## Ordering Documents

You can select documents to order by clicking on documents, certificates or reports on the right-hand side and selecting the document you want to order. In some cases, you can choose to order a normal or certified document.

| Ξ                                   | Guernsey Registry                                                       | Search the registers by entity name or number |   | $\mathbf{X}$                                                                              | <b>.</b>                  | Notices        | <b>()</b> - | English <del>-</del> |
|-------------------------------------|-------------------------------------------------------------------------|-----------------------------------------------|---|-------------------------------------------------------------------------------------------|---------------------------|----------------|-------------|----------------------|
| (7)<br>Dashboard<br>(1)<br>My Portf | BluePeak Solution                                                       | s Limited                                     |   | Cartificates (200                                                                         |                           |                |             |                      |
| Search                              | Reg. Number<br>CMP1027                                                  | Events (5)                                    | - | Certificates (2) R                                                                        | eports(2)                 | Type to filter |             | Ş                    |
| My Filings                          | Reg. Name<br>BluePeak Solutions Limited<br>Type<br>Non Cellular Company |                                               |   | Company Incorporation - Co<br>Certificate (CN1006)<br>Registered on: 19/07/2023           | mpany Incorporation       | £10.<br>Stand  | 00<br>lard  |                      |
| Messages<br>Orders                  | Status<br>Administration<br>Registered on                               | Effective Date<br>19/07/2023                  |   | Certified: Company Incorpor<br>Incorporation Certificate (CN<br>Registered on: 19/07/2023 | ation - Company<br>I1006) | £25.<br>Stand  | 00<br>lard  |                      |
| Payments                            | 19/07/2023<br>Next Annual Validation                                    |                                               |   |                                                                                           |                           |                |             |                      |
| × 70.0                              | Reg. Address<br>GUERNSEY REGISTRY, PO BOX 451,                          | ST. PETER PORT, GY1 3GX, GUERNSEY             |   |                                                                                           |                           |                |             |                      |

Once you have selected the document and your preferred delivery choice, click "Add to Cart". This will add the document to your shopping cart.

| ≡                       | Guernsey Registry Search the registers by entity name or number                  | <b>A</b>                                                                   | Notices         | <b>@-</b> | English <del>-</del> |
|-------------------------|----------------------------------------------------------------------------------|----------------------------------------------------------------------------|-----------------|-----------|----------------------|
| (7)<br>Dashboard        | BluePeak Solutions Limited                                                       |                                                                            |                 |           |                      |
| My Portf<br>Q<br>Search | Profile Officials Events (5)                                                     | Certificates (2) Reports (2)                                               |                 |           |                      |
| E<br>New Filing         | Reg. Number<br>CMP1027                                                           |                                                                            | Type to filter  |           |                      |
| My Filings              | Reg. Name<br>BluePeak Solutions Limited                                          | Company Incorporation<br>Certificate (CN1006)<br>Registered on: 19/07/2023 | £10.0<br>Standa | 00<br>ard |                      |
| Watchlist               | Type<br>Non Cellular Company                                                     | Delivery                                                                   | Total: 21       | ×         | <                    |
| Orders                  | Status Effective Date Administration 19/07/2023                                  | Online Only  Email                                                         | Add to          | Cart      |                      |
| Payments                | Registered on 19/07/2023                                                         | O Post                                                                     |                 |           |                      |
| ැටි<br>Account          | Next Annual Validation                                                           | Certified: Company Incorporation - Company                                 | 625.0           | 00        |                      |
|                         | Reg. Address<br>GUERNSEY REGISTRY, PO BOX 451, ST. PETER PORT, GY1 3GX, GUERNSEY | Incorporation Centificate (CN1006)<br>Registered on: 19/07/2023            | Standa          | ard       |                      |
| v.7.0.0                 |                                                                                  |                                                                            |                 |           |                      |

Once you have all the documents you want to order you can click on the shopping cart icon.

| ≡                       | Guernsey Registry Q Search the registers by entity name or number | 📮 1 ltem(s): Total: £10.00                                                                                                    | Notices     | English -          |
|-------------------------|-------------------------------------------------------------------|----------------------------------------------------------------------------------------------------|-------------|--------------------|
| ری)<br>Dashboard        | BluePeak Solutions Limited                                        | Shopping Cart                                                                                                    |             | ×<br>Total: £10.00 |
| My Portf<br>Q<br>Search | Profile Officials Events (5)                                      | CMP1027 BluePeak Solutions Limited<br>Company Incorporation - Company<br>Incorporation Certificate (CN1006)<br>Type: Standard - Email | Copies<br>1 | Total              |
| New Filing              | CMP1027<br>Reg. Name                                              |                                                                                                    |             | Checkout           |

This will open your Shopping Cart, to purchase the documents click "Checkout". You can also remove items from the cart by clicking on the  $\overline{\mathbb{I}}$  icon.

| ≡                                             | Guernsey Registry                                                                      | Search the registers by entity nar | ne or number |       | 1 Notices | <b>@-</b> | English <del>-</del> |
|-----------------------------------------------|----------------------------------------------------------------------------------------|------------------------------------|--------------|-------|-----------|-----------|----------------------|
| (7)<br>Dashboard<br>(1)<br>My Portf<br>Search | Checkout                                                                               |                                    | Delivery De  | tails | Payment   |           |                      |
| New Filing<br>My Filings<br>Watchlist         | CMP1027 BluePeak Solutions Limited<br>Company Incorporation -<br>Company Incorporation | T<br>Copies Tota<br>Mority 1 £10   | otal: £10.00 |       |           |           |                      |
| Messages<br>Orders<br>Payments                | Certificate (CN1006)<br>Type: Standard - Email                                         |                                    |              |       |           |           |                      |

This will take you to the checkout page, to proceed click "continue"

The next page will ask you to enter your delivery details which might include your postal address or email address depending on the delivery type you chose.

If you have an account with the Registry (e.g. if you are a corporate service provider) then you can choose to sign in and pay by account. Alternatively you can checkout as a guest using your name and email address.

| ≡           | Guernsey Registry Q Search the regi                                                                | sters by entity name or number                                                        |                                                                                                    | Notices                  | Login 🎝                 | English <del>-</del> |
|-------------|----------------------------------------------------------------------------------------------------|---------------------------------------------------------------------------------------|----------------------------------------------------------------------------------------------------|--------------------------|-------------------------|----------------------|
| Q<br>Search | Shopping Cart                                                                                      | Delivery Details                                                                      |                                                                                                    | Payment                  |                         |                      |
|             | Sign In<br>If you already have an account, please log in<br>Login Name *<br>Required<br>Password * | Continue as guest<br>Enter your details<br>Name •<br>Test<br>Email •<br>test@test.com | Summary<br>CMP1027 BluePeak Sok<br>Limited<br>Company Incorporat<br>Certificate (CN1006)<br>Type: Standard - Enail | utions<br>tion -<br>tion | Copies Total<br>1 £10.0 | 00                   |
| v.7.0.0     | ← Return to Shopping Cart                                                                          |                                                                                       |                                                                                                    |                          |                         |                      |

Enter the relevant details and click either 'Login' if you have an account or 'Confirm and Continue' to proceed as a guest.

If the document you have ordered is free then the process will complete and you will receive a reference number and an email confirmation of your order.

If the document you have ordered is chargeable then you will be taken to a payment page.

| ≡           | Guernsey Registry Q Search the registers b                   | by entity name or number |                                                                                                    | Notices                  | Login 🎝                 | English <del>-</del> |
|-------------|--------------------------------------------------------------|--------------------------|----------------------------------------------------------------------------------------------------|--------------------------|-------------------------|----------------------|
| Q<br>Search | Checkout                                                     |                          |                                                                                                    | _0_                      |                         |                      |
|             | Shopping Cart                                                | Delivery Details         |                                                                                                    | Payment                  |                         |                      |
|             | I would like to pay by <ul> <li>Credit Card</li> </ul>       |                          | Summary                                                                                                    |                          | Total: £10.             | 00                   |
|             | You will be redirected to our payment provider PayCapita for | payment                  | CMP1027 BluePeak Sol<br>Limited<br>Company Incorporat<br>Company Incorporat<br>Certificate (CN1006)<br>Type: Standard - Email | utions<br>tion -<br>tion | Copies Total<br>1 £10.0 | 00                   |
|             |                                                              |                          |                                                                                                    |                          |                         |                      |

Click on 'Proceed to PayCapita Credit Card Payment'. This will take you to an external payment page to enter your card details.

#### Once processed you will be taken to a confirmation page.

| (?)<br>Dashboard                                                                                                    | n the registers by entity name or number                      | <b>.</b>                                            | Notices | <u>₩</u> | English <del>-</del> |
|----------------------------------------------------------------------------------------------------|---------------------------------------------------------------|-----------------------------------------------------|---------|----------|----------------------|
| Image: Wy Portf_     Image: Wy Portf_       Image: Wy Portf_     Image: Wy Portf_       Imag | our order<br>ssed. A notification will be sent once the items | Payment Receive     you!  Transaction Number TB6063 | ed. Tha | ank      |                      |
| New Filing       My Filings       BluePeak Solutions Limited       INS004 - Company       Incorporation - Company       Incorporation - Certificate       (CN1006)       Watchlist       Messages                                                                                                    |                                                               | Amount Paid<br>£10.00                               |         |          |                      |
| Crders<br>Orders<br>Payments                                                                                                    |                                                               |                                                     |         |          |                      |

#### What Happens Next?

If you have ordered the documents online:

- If the document is already scanned it will be emailed or posted to you once the order has been processed.
- If it is not scanned, then we aim to process the order within 24 hours. However, if the company is dissolved or was registered by paper we may need to collect the file from our archives, in this case you will need to allow more time.
- If you have an account and are logged into the portal your document will appear in your "Orders" page on the portal for you to download once it has been processed by the registry.

|                                   | Guernaey Registry Q Search the registers by entity name or number |                  |                    |               |                | ∉, intein(s). | Total. Thee  | - | Notices | Q.  | English <del>-</del> |
|-----------------------------------|-------------------------------------------------------------------|------------------|--------------------|---------------|----------------|---------------|--------------|---|---------|-----|----------------------|
| ری<br>Dashboard<br>()<br>My Portf | Orders                                                            |                  |                    |               |                |               |              |   |         |     |                      |
| Q<br>Search —                     | Available Pe                                                      | nding            |                    |               |                |               |              |   |         |     |                      |
| New Filing                        | Start Date                                                        | End Dat          | te 🔳               | Filter Q      | Туре           | •             |              |   |         |     |                      |
| My Filings                        | Ref. No                                                           | Order Date       | Туре               | Entity Number | Entity Name    |               | User         |   |         |     |                      |
| Watchlist                         | IN5003                                                            | 19/10/2023 15:58 | Charity Statements | CH0001        | Test Charity 1 |               | Camilla Moor | e |         | ⊉ 🖸 |                      |
| Messages<br>Orders<br>Payments    |                                                                   |                  |                    |               |                |               |              |   | /       |     |                      |

To access the document click on 'Orders' on the left hand side. Find the document you have ordered and then click on the down arrow on the right-hand side.

This will download the document to your downloads folder on your computer.

## Other things to consider:

## Company Documents

- The system allows copies of forms to be requested but only Annual Validation forms can be certified, except those filed from 2020 onwards which are unavailable.
- Resolution forms can be requested but these contain NO details of the resolution that has been passed. If you require details, you should request a copy of the resolution attachment.
- Copies of Incorporation forms cannot be requested.
- If the documents required are for a company that is no longer 'Live' on the Register the file will have to be requested from archives and may take up to a week to process.
- The Registry will aim to process requests for copies of documents within 24 hours, however, older files may take longer to process due to the number of documents in the file.
- In addition, during January and February of each year whilst all companies and charities are making annual validation submissions it may not be possible to process requests as quickly as usual.